## Kazasu 新機能 遅刻・欠席連絡機能について

遅刻・欠席連絡は、遅刻や欠席の連絡を、Kazasu を通じて行うことができる機能で す。生徒の保護者が、保護者サイトまたはアプリから教室へ通知を送信します。教室 側は、その情報を管理サイト・メール(事前登録が必要です)にて受け取ることがで きます。

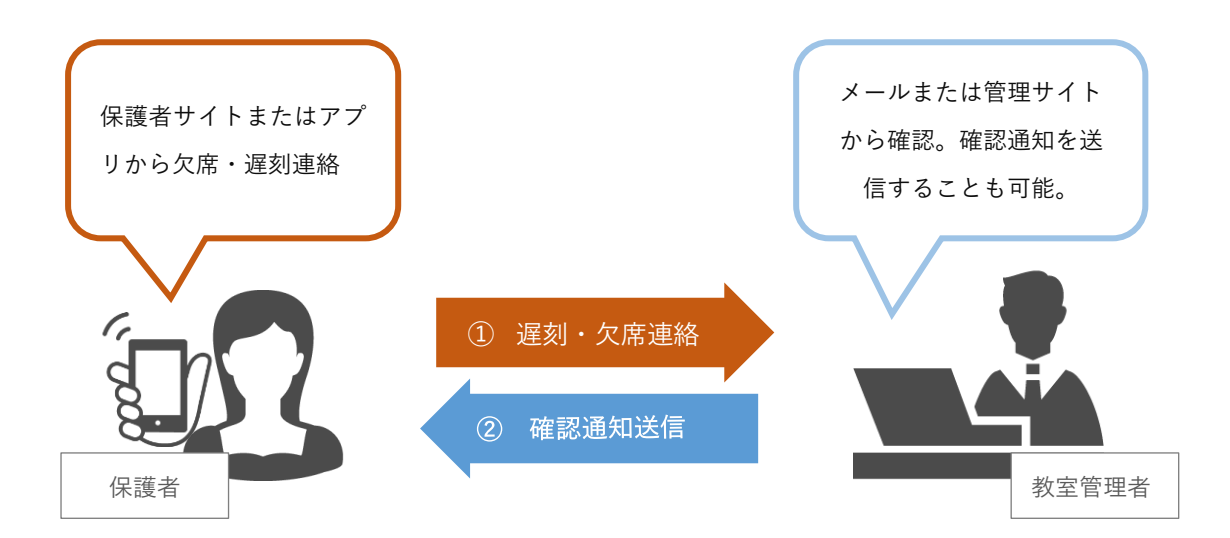

〈教室側の事前準備〉

・遅刻・欠席連絡機能は、<u>希望される団体・グループ様のみご利用可能です(所属する</u> <u>すべての校舎に適応されます)。</u>既存の状態ではご利用いただけませんので、ご利用を 希望される場合は、その旨を<u>担当営業、または学書(下記連絡先)までお知らせくださ</u> い。

株式会社 学書 デジタルコンテンツ事業部 TEL:052-902-6141 E-mail:kazasu@gakusho.com

・保護者からの遅刻・欠席連絡を、メールから受け取るには、受信を希望されるアド レスを事前に登録する必要があります。 次ページの手順に沿って、アドレスをご登録ください。 〈通知先アドレスの登録〉

リスト管理の項目から、「遅刻 欠席通知先アドレス」をクリックします。

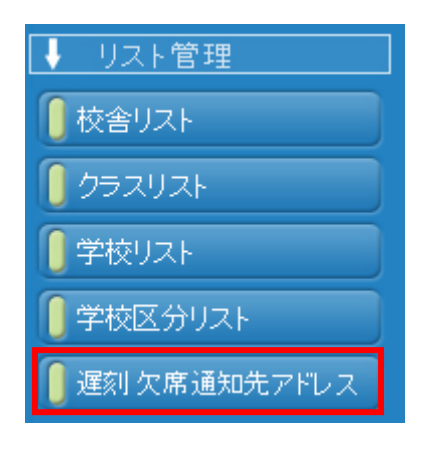

校舎リストが表示されるので、該当校舎欄の「詳細」ボタンをクリックし、メールア ドレス欄に通知受信を希望されるアドレスを入力します。アドレスは<u>各校舎5件まで</u> 登録が可能です。

入力後「変更を登録する」ボタンをクリックして登録が完了です。

| 校                  | 校告リスト<br>                  |          |      |     |       |     |  |  |  |  |
|--------------------|----------------------------|----------|------|-----|-------|-----|--|--|--|--|
|                    | ▼ 校舎別 遅刻・欠席連絡通知先アドレス登録状況   |          |      |     |       |     |  |  |  |  |
|                    | 1ページ中1ページ目を表示(のべ5件)        |          |      |     |       |     |  |  |  |  |
|                    | 表示                         | 校舎ID     | 校舎名称 | 略称  | 登録済件数 | 順序  |  |  |  |  |
|                    | 表示中                        | 00000001 | 旧本校  | 旧本校 | 1     | 0   |  |  |  |  |
|                    | <b>ə</b> 詳細                | 00000002 | 本校   | 本校  | 3     | 1   |  |  |  |  |
|                    | 🔁 詳細                       | 00000003 | 東京校  | 東京校 | 0     | 2   |  |  |  |  |
|                    | 🔁 詳細                       | 00000004 | 大阪校  | 大阪校 | 0     | 3   |  |  |  |  |
|                    | ● 詳細 000000005 福岡校 福岡校 0 4 |          |      |     |       |     |  |  |  |  |
|                    |                            |          |      |     |       |     |  |  |  |  |
| ▼ 遅刻・欠席連絡通知アドレスの編集 |                            |          |      |     |       |     |  |  |  |  |
| メールアドレス            |                            |          |      |     |       |     |  |  |  |  |
| kazasu@gakusho.com |                            |          |      |     |       |     |  |  |  |  |
|                    |                            |          |      |     |       |     |  |  |  |  |
|                    |                            |          |      |     |       |     |  |  |  |  |
|                    |                            |          |      |     |       |     |  |  |  |  |
| ľ                  |                            |          |      |     |       |     |  |  |  |  |
|                    |                            |          |      | 閉じる | 変更を登録 | まする |  |  |  |  |

〈保護者の操作〉

保護者は、保護者サイト・専用アプリ「Kazasu 通知+」から、教室へ欠席連絡を送信 できます。

・アプリの場合

アプリメニュー画面から、「遅刻・欠席連絡」をタップします。

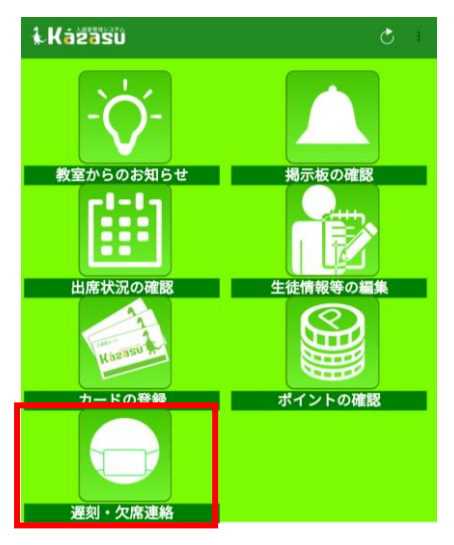

表示画面に必要事項を入力し、「送信」ボタンをタップします。

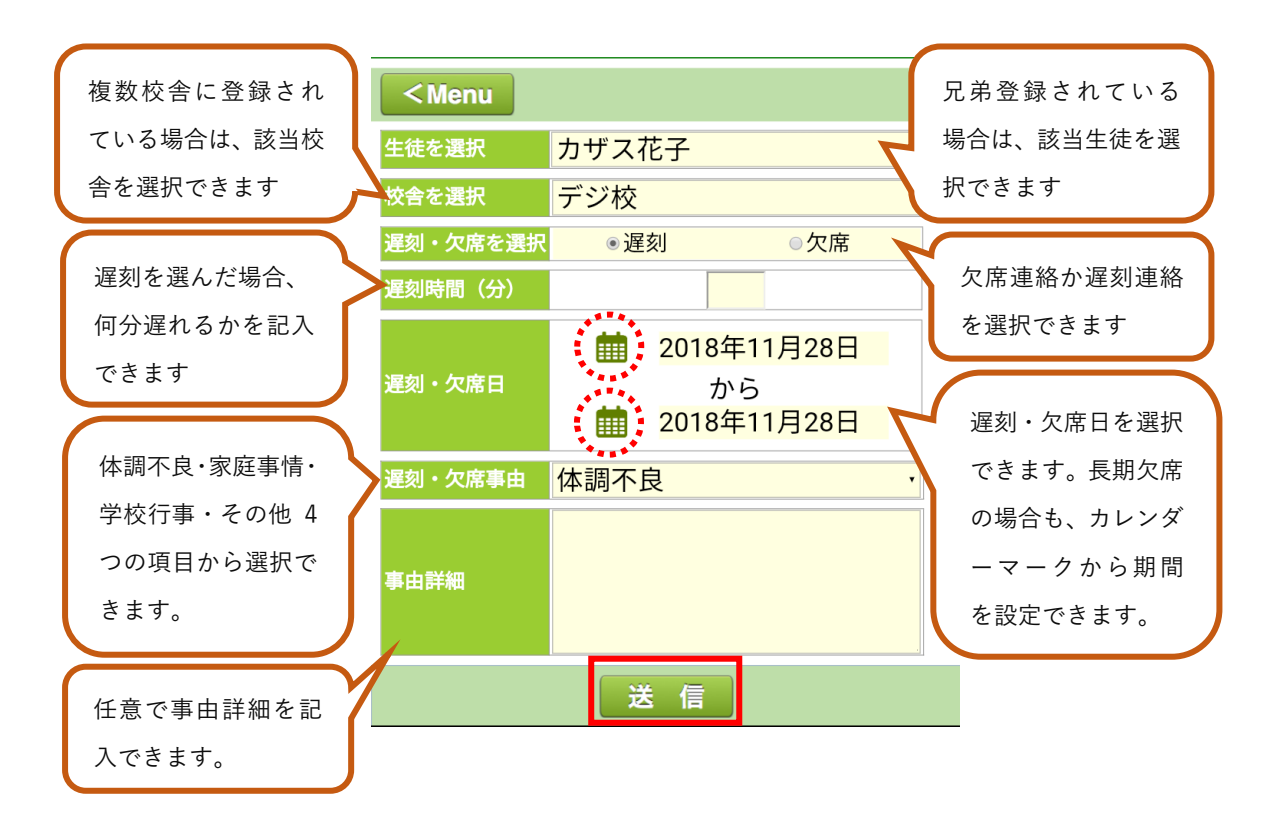

・保護者サイトの場合(PC版)

保護者サイトのトップ画面から、「遅刻・欠席連絡」をクリックします。 ※保護者サイトのログイン画面 URL は、管理サイトの生徒情報編集ページから保護者に 再送することができます。

| 学書塾 塾管理デモ<br>カザス三郎さんの   | ≓<br>保護者 | <b>香様の</b> | )ページ             |               |               |                        | × Kā   | IZASU  |
|-------------------------|----------|------------|------------------|---------------|---------------|------------------------|--------|--------|
| ようこそ!!                  |          |            |                  |               |               |                        | 最新の情   | 青報に更新  |
| カザス三郎さんの保護者<br>様        | 校舎を      | 選択         | 旧本校              |               | ・生徒を          | :選択 <mark>カザス三郎</mark> | ~      |        |
|                         | [        | < < 前)     | 月                |               | 2018          | 8年11月                  |        | 次月>>   |
| 画像は                     | В        | NO         | 状態               | IN            | OUT           | 滞在時間                   | 入室ポイント | 特別ボイント |
| ありません                   | 19       | 1          | /중               | <u>17:00</u>  |               | :                      | 2      | 0      |
| Kázasu                  |          |            |                  |               |               |                        |        |        |
| 最近の入退室情報<br>2018年11月19日 |          |            |                  |               |               |                        |        |        |
| 入退室情報                   |          |            |                  |               |               |                        |        |        |
| 生徒情報                    |          |            |                  |               |               |                        |        |        |
| お知らせ                    |          |            |                  |               |               |                        |        |        |
| ポイント情報                  |          |            |                  |               |               |                        |        |        |
| 遅刻・欠席連絡                 |          |            |                  |               |               |                        |        |        |
|                         |          | COPYR      | 1 GHT (C) 2008 G | akusho co., L | TD.All rights | reserved.              |        |        |

表示画面に必要事項を入力し、送信ボタンをクリックします。 ※ガラケーページ・スマートフォンページも同様です。

| 複数校舎に登録され<br>ている場合は、該当校                       | 生徒を選択<br>校舎を選択      | カザス三郎<br>旧本校 マ                   | 兄弟登録されている<br>場合は、該当生徒を選<br>択できます               |
|-----------------------------------------------|---------------------|----------------------------------|------------------------------------------------|
| 舎を選択できます                                      | 選列•欠席を選択<br>遅刻時間(分) |                                  | 欠席連絡か遅刻連絡                                      |
| 遅刻を選んだ場合、<br>何分遅れるかを記入<br>できます                | 選刻·欠席日              | 1018年11月28日<br>から<br>2018年11月28日 | を選択できます                                        |
| 体調不良・家庭事情・<br>学校行事・その他 4<br>つの項目から選択で<br>きます。 | 遅刻·欠席事由<br>事由詳細     | 体調不良                             | でさます。長期欠席<br>の場合も、カレンダ<br>ーマークから期間<br>を設定できます。 |
| 任意で事由詳細を記<br>入できます。                           |                     | 送信する                             |                                                |

〈教室管理者の操作〉

保護者からの通知が、管理サイト・事前登録したメールアドレスに送信されます。 メッセージを確認後、保護者の方へ<u>確認通知</u>を送信することもできます。 ※アドレスの事前登録については P2 を参照してください。

・メールの場合

下記のようなメールが事前登録されたアドレスに送信されます。記載の URL をクリ ックすると、確認ページが表示されます。「確認通知を送信する」 にチェックを打った 状態で「上記の内容を確認」をクリックすると保護者に確認通知が送信されます。 ※チェックが打たれていない場合、確認通知は送信されません。

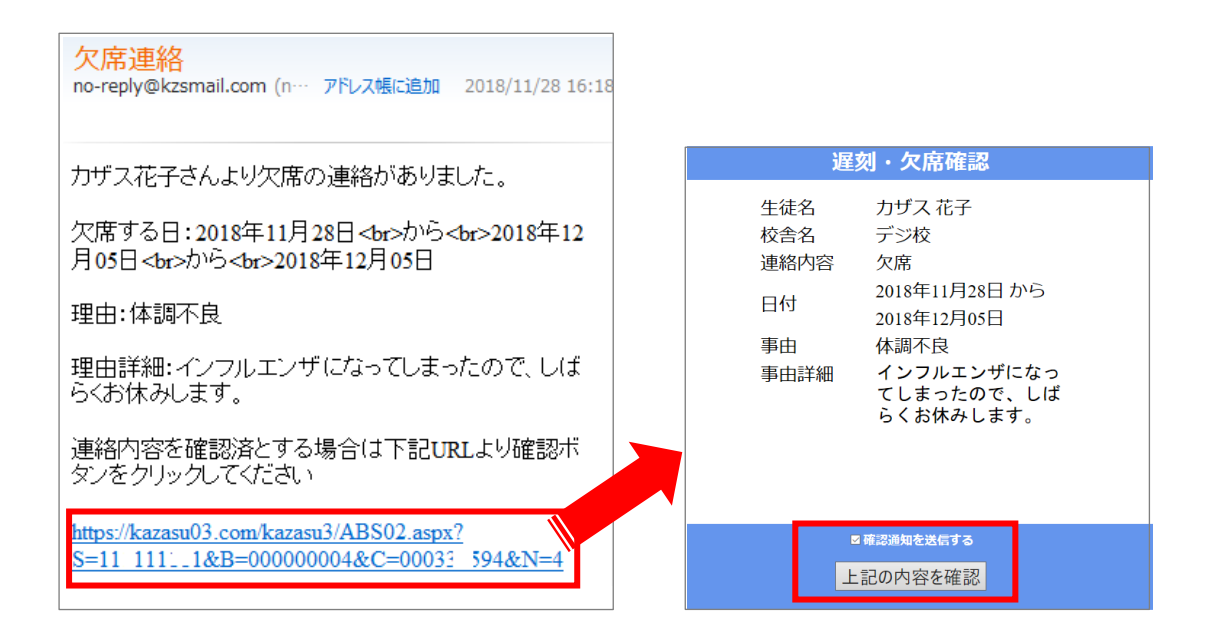

保護者には下記のような通知が送信されます。

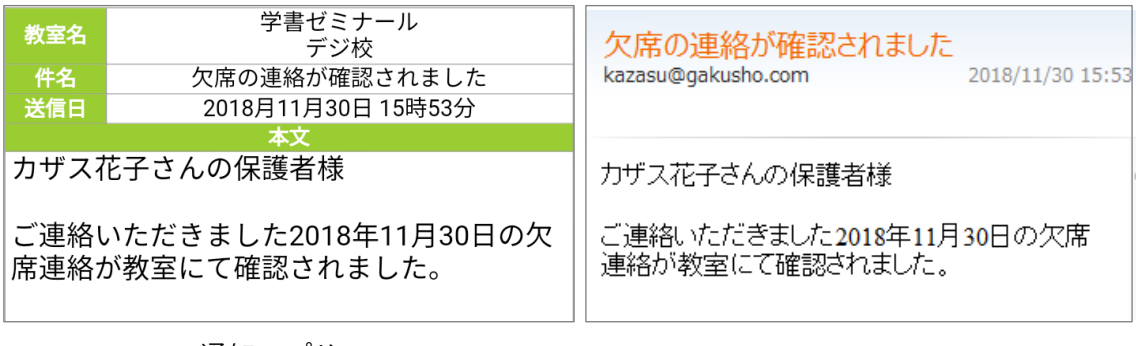

通知アプリ

メール

・管理サイトの場合

管理サイトにログインすると、トップ画面が表示されます。表示切替の「遅刻・欠席」 にチェックを打ち、遅刻・欠席画面に表示を切り替えます。

保護者からの通知が送信されていた場合は、この画面に通知が届きます。

| 入退室情報画面                              |                                 |
|--------------------------------------|---------------------------------|
| ▼ 表示切替                               |                                 |
| ●入退室情報 ○遅刻·欠席                        |                                 |
| ■入退室情報一覧表示<br>2018年11月28日(水) 全校舎表示 ✓ | 18:11:48更新<br>最新の情報に更新<br>11/28 |
| 1ページ中0ページ目を表示(のべ 0 件)                |                                 |
| 1ページ中0ページ目を表示(のべ0件)                  |                                 |
| 全選択 全解除 選択した生徒の一覧を印刷する               | 5                               |

## 遅刻・欠席画面

| ▼ 表示切替                                |             |         |           |    |       |            |            |                   |    |  |
|---------------------------------------|-------------|---------|-----------|----|-------|------------|------------|-------------------|----|--|
| ○入退室情報・◎遅刻・欠席                         |             |         |           |    |       |            |            |                   |    |  |
| ■入退室情報一覧表示 17·52·10 百 新 / 17·52·10    |             |         |           |    |       |            |            |                   |    |  |
| 2018                                  | 年11月18      | 日(日) 全校 | 含表示       |    | ・<br> | 更新 1       | 1/19       | :0人<br>:0人        |    |  |
| _                                     |             |         |           |    |       |            |            | 生態数:0/34人<br>2005 | _  |  |
| 1ページ中1ページ目を表示(のべ2件)                   |             |         |           |    |       |            |            |                   |    |  |
| 選択                                    | <u>生徒番号</u> | 校舎名     | 氏名        | 区分 | 学生    | <u>クラス</u> | <u>遅・欠</u> | 確認                |    |  |
|                                       |             | 旧本校     | カザスハナコ    | 小  | 4     | 中学部        | 遅刻         | 済                 | 確認 |  |
| □ 222 本校 <u>テスト太郎</u> 講 6 小学部 欠席 未 確認 |             |         |           |    |       |            |            |                   |    |  |
|                                       |             |         |           |    |       |            |            |                   |    |  |
| 1ページ中1ページ目を表示(のべ2件)                   |             |         |           |    |       |            |            |                   |    |  |
| 全選打                                   | 訳 全解除       | 選択した    | 生徒を確認済にする |    |       |            |            |                   |    |  |

遅刻・欠席内容を確認する場合は、右端の「確認」をクリックします。表示された確 認ページの「確認通知を送信する」にチェックを打った状態で「上記の内容を確認」 をクリックすると保護者に確認通知が送信されます。該当生徒の「選択」欄にチェッ クを打ち、「選択した生徒を確認済みにする」をクリックすることで、まとめて確認作 業を行うことも可能です。

| ▼ 表示切替               |                      | _                        |     |                               |                  |                  |                     |    |
|----------------------|----------------------|--------------------------|-----|-------------------------------|------------------|------------------|---------------------|----|
| ○入退室情報◎              | ●遅刻・欠                | x席                       |     |                               |                  |                  |                     |    |
| ■入退室情報→覧表示           |                      |                          | 17  | :53:19                        | 更新               | Today 入室者<br>退室者 | 1:0人<br>1:0人        |    |
| 2018年11月18           | 日(日) 全核              | (舎表示 、                   | ✓ 最 | 新の情報に                         | 更新 1             | 1/19             | · : 0人<br>生能数:0/34人 |    |
| 1ページ中1ページ目           | を表示(のべ               | 2件)                      |     |                               |                  |                  |                     |    |
| 選択 生徒番号              | 校舎名                  | 氏名                       | 区分  | 学生                            | <u>257</u>       | <u>遅・欠</u>       | 確認                  |    |
|                      | 旧本校                  | <u>カザスハナコ</u>            | 小   | 4                             | 中学部              | 遅刻               | 済                   | 確認 |
| □ <mark>7</mark> 22  | 本校                   | テスト太郎                    | 講   | 6                             | 小学部              | 欠席               | 未                   | 確認 |
| 1ページ中1<br>全選択 全解除    | <b>ミ示(のべ</b><br>選択した | 2 <b>件)</b><br>生徒を確認済にする | ]   |                               |                  |                  |                     |    |
|                      |                      |                          |     | 遅刻・欠席の確認                      |                  |                  |                     |    |
|                      |                      |                          |     | 遅刻・欠席を確認済にします                 |                  |                  |                     |    |
|                      |                      |                          |     |                               |                  |                  |                     |    |
|                      |                      |                          |     | カザス花子                         |                  |                  |                     |    |
| 遅刻・欠席の確認             |                      |                          |     | <sub>通刻·欠痛区分</sub><br>遅刻(30分) |                  |                  |                     |    |
| 選択中の生徒の遅刻・欠席を確認済にします |                      |                          |     |                               |                  |                  |                     |    |
| 選択中の件数<br>1/H        |                      |                          |     |                               | 事由詳細             |                  |                     |    |
|                      |                      |                          |     |                               | 終わり次第向かいます。      |                  |                     |    |
| <b>+</b> 7)          | ✓ 確認通知<br>ンセル        | を送信する<br>確認              |     |                               | <b>▼</b><br>+v>t |                  | 言する<br>確認           |    |

※チェックが打たれていない場合、確認通知は送信されません。

保護者には、下記のような通知が送信されます。

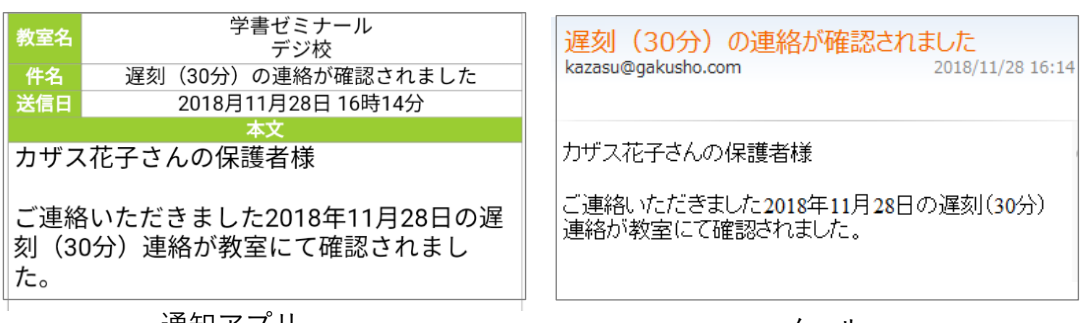

通知アプリ

メール

確認作業が終了すると、「確認」ボタンはクリックできなくなります。再度内容を見たい場合は、青下線の生徒氏名をクリックします。

| <ul> <li>○入退室情報 ●遅刻・欠席</li> <li>○八退车11月18日(日) 全校会表示</li> <li>○(1)3年11月18日(日) 全校会表示</li> <li>○(1)3年11月18日(日) 全校会示</li> </ul>                                                                                                    | ▼ 表示切替                                                                                                    |                                                                                               |                                     |    |           |            |            |                    |    |  |  |
|----------------------------------------------------------------------------------------------------|----------------------------------------------------------------------------------------------------|-----------------------------------------------------------------------------------------------|-------------------------------------|----|-----------|------------|------------|--------------------|----|--|--|
| 入退室情報-覧表示       17:53:19更新       Doay       Affe : 0.4         2018年11月18日(日)       全校会表示       2018年11月18日(日)       全校会表示       2018年11月18日(日)       Affer : 0.4         1/1.19       2018年11月18日(日)       全校会表示       2018年11月18日(日)       全校会表示       2018年11月18日(日)       Affer : 0.4         1/2       2018年11月18日(日)       全校会表示       反公       学生       クラス       道・公       2018年11月18日(日)       2018年11月18日(日)       Affer : 0.4         1/2       2018年11月28日       位名       反公       学生       クラス       道・公       第週       7       確認         222       本校       カザスパナコ       小       4       中学部       辺刻       済       確認         222       本校       ラスと大魚       講       6       小学部       欠席       末       辺図         1/2       222       本校       三と大魚       講       6       小学部       欠席       末       辺図         1/2       221       全校       三と大魚       講       6       小学部       欠席       末       辺図         1/2       全解除       選択した生産を確認認識は        2018年11月28日       1018年11月28日       1018年11月28日       1018年11月28日       1018年11月28日       1018年11月28日       1018年11月28日       1018年11月28日 | ○入退室情報 ◉遅刻・欠席                                                                                                    |                                                                                               |                                     |    |           |            |            |                    |    |  |  |
| CENTRY       CENTRY       CENTRY <th colspa<="" td=""><td colspan="10">入退室储報→覧表示<br/>2018年11月18日(日) 全校舎表示 ✓ 日7:53:19更新 最新の情報に更新 11/19 入業者:0人<br/>最新の情報に更新 11/19 入業者:0人</td></th>                                                                                                    | <td colspan="10">入退室储報→覧表示<br/>2018年11月18日(日) 全校舎表示 ✓ 日7:53:19更新 最新の情報に更新 11/19 入業者:0人<br/>最新の情報に更新 11/19 入業者:0人</td> | 入退室储報→覧表示<br>2018年11月18日(日) 全校舎表示 ✓ 日7:53:19更新 最新の情報に更新 11/19 入業者:0人<br>最新の情報に更新 11/19 入業者:0人 |                                     |    |           |            |            |                    |    |  |  |
| 選択       生粧器       収合名       匹名       区分       学生       クラス       遅・次       確認         □       旧本校       カザスハナコ       小       4       中学部       遅刻       済       確認         □       222       本校       テント太郎       達       6       小学部       欠席       末       確認         レージ中レページ目を表示(のべ2件) <td>1ページ中1ページ目を新</td> <td>表示 (のべ</td> <td>2件)</td> <td></td> <td></td> <td></td> <td>(本日)</td> <td>1410年1154人<br/>総数()</td> <td></td>                                                                                                    | 1ページ中1ページ目を新                                                                                                    | 表示 (のべ                                                                                        | 2件)                                 |    |           |            | (本日)       | 1410年1154人<br>総数() |    |  |  |
| 旧本校 <u>ガザスハナコ</u> 小       4       中学部       遅刻       済       確認         222       本校       ラスト太郎       講       6       小学部       欠席       末       確認         レージ申Iページ目を表示(のべ2件)                                                                                                    | 選択 生徒番号                                                                                                    | 校舎名                                                                                           | 氏名                                  | 区分 | <u>学年</u> | <u>クラス</u> | <u>遅・欠</u> | <u>確認</u>          |    |  |  |
| 222     本校     デスト太郎     講     6     小学部     欠席     末     確認       1ページ申を表示(のべ2年)     全選択     全照除     選択した生徒を確認済に         2辺辺     本校     デスト太郎     講     6     小学部     欠席     末     確認         1ページ申を表示(のべ2年)       全選択     全解除     選択した生徒を確認済に         単位     アジベ       単位     2010年11月28日       事由     家庭事情       事由詳細     終わり次第向かいます。                                                                                                    | IB;                                                                                                    | 本校                                                                                            | <u>カザスハナコ</u>                       | 小  | 4         | 中学部        | 遅刻         | 済                  | 確認 |  |  |
| IX-S中IX-SIBを表示(のべ2件)         全選択       全解除         選択した生徒を確認済に             遅刻・欠席内容          (1) (1) (1) (1) (1) (1) (1) (1) (1) (1)                                                                                                    | □ 222 本                                                                                                    | 校                                                                                             | テスト太郎                               | 講  | 6         | 小学部        | 欠席         | 未                  | 確認 |  |  |
| 生徒名     カザス花子       校舎名     デジ校       連絡内容     遅刻(30分)       日付     2018年11月28日       事由     家庭事情       事由詳細     終わり次第向かいます。                                                                                                    | ;                                                                                                    | 星刻・欠席内容                                                                                       |                                     |    |           |            |            |                    |    |  |  |
| ~                                                                                                    | 生徒名<br>校舎名<br>連絡内容<br>日付<br>事由<br>事由詳細                                                                                | カザス花子<br>デジ校<br>遅刻(30分<br>2018年11)<br>家庭事情<br>終わり次約                                           | <u>&gt;</u><br>う<br>月28日<br>第向かいます。 | *  |           |            |            |                    |    |  |  |

〈「遅刻・欠席申請」の追加登録〉

「遅刻・欠席申請」を、Kazasu 管理サイト上から手動で登録することもできます。 保護者さまからお電話や個別メールなどで遅刻・欠席連絡を受け取った場合でも、管理サ イト上でその内容を登録・表示させることが可能です。遅刻欠席連絡内容の効率的な情報 共有や、一元管理に活用いただけます。

| 学書ゼミナール 本部 լ             | [ログアウト]                              |                                    | J |
|--------------------------|--------------------------------------|------------------------------------|---|
| (2) 学者からのお知らせ            |                                      |                                    |   |
| ↓ カレンダー                  | ▼ 表示切替                               |                                    |   |
| < 2019年4月 >              | ○入退室情報 ◉遅刻·欠席                        |                                    |   |
| 日月火水木金土<br>31123456      | ■入退室情報一覧表示<br>2019年04月18日(木) 全校舎表示 ✓ | 14:49:04更新<br>最新の情報に更新 04/18 金麺部 4 |   |
| <u>7 8 9 10 11 12 13</u> |                                      |                                    |   |

① 管理者サイトの TOP ページにある【カード忘れ対応】から、遅刻・欠席申請の登録が 行えます。

2

3

| Quick ! カード忘れ対応                                                   | Quick!カード忘れ対応                             |
|-------------------------------------------------------------------|-------------------------------------------|
| <ol> <li>1、校舎を選択</li> <li>東京校</li> <li>● 入退室情報 ● 遅刻・欠席</li> </ol> | 1. 校舎を選択 処理を選択<br>東京校 ✓ ● 入追室情報 ● 遅刻・欠席   |
| 2、氏名を入力(フリガナ) ※ <u>スペースはいりませ</u> ん                                | 2、氏名を入力(フリガナ) ※スペースは、りません<br>ガクショ 生徒を検索する |
| 生徒を検索する     生徒を検索する                                               | 3、生徒1名を選択<br>学書東京(約0)                     |
| 3、生徒1名を選択                                                         | 字書四二回(小6)<br>学書西二回(中3)<br>学書東一郎(高1)       |
|                                                                   | 4、遅刻·欠席を選択<br>●遅刻 ○欠席 遅刻時間 60 分           |
|                                                                   |                                           |
|                                                                   | ■2019年04月18日 から ■2019年04月18日              |

 ②【カード忘れ対応】ページの、「校舎」と「遅刻・欠席」タブを選択します。
 ③遅刻・欠席申請をしたい生徒を決定し、「遅刻」or「欠席」のタブを選択します。
 (遅刻の場合は遅れる時間の指定も行えますが、欠席の場合はグレーアウトします) また、必要に応じて遅刻・欠席期間を設定することもできます。

| 6、事由を選択      |        |
|--------------|--------|
| 体調不良         | ▼      |
| 事由詳細         |        |
|              | ^      |
|              |        |
|              | ×      |
|              |        |
| 7、受付通知の送信を選択 |        |
| □受付通知を送信する   |        |
|              |        |
|              |        |
| 登録する         | 登録せず終了 |

④事由をプルダウンの中から選択します。特記事項があれば入力する項目もございます。また保護者へ、遅刻・欠席申請を受理した旨の通知を行うか選択します。

| 🔻 表示                                                                             | ▼ 表示切替                                                           |         |     |   |        |       |      |                                           |    |  |  |
|----------------------------------------------------------------------------------|------------------------------------------------------------------|---------|-----|---|--------|-------|------|-------------------------------------------|----|--|--|
| ○入退室情報 ◎遅刻·欠席                                                                    |                                                                  |         |     |   |        |       |      |                                           |    |  |  |
| ■入退室情報一覧表示 15:07:55 更新 译 Today 2 建著:3人                                           |                                                                  |         |     |   |        |       |      |                                           |    |  |  |
| 2019                                                                             | 年04月18                                                           | 日(木) 全校 | 含表示 |   | 最新の情報は | で更新 0 | 4/18 | <b>中:4人</b><br>佐 <u>佐</u> 雪:0/32人<br>/創設) |    |  |  |
| 1ペー?                                                                             |                                                                  |         |     |   |        |       |      |                                           |    |  |  |
| 選択                                                                               | <b>選択 生徒番号 校舎名 氏名 区分 学生 252                                 </b> |         |     |   |        |       |      |                                           |    |  |  |
|                                                                                  |                                                                  | デジ校     |     | 小 | 5      | 中学部   | 遅刻   | 済                                         | 確認 |  |  |
|                                                                                  | 203                                                              | 名古屋     |     | 小 | 5      | 小学部   | 遅刻   | 済                                         | 確認 |  |  |
|                                                                                  | 203                                                              | 名古屋     |     | 小 | 5      | 小学部   | 遅刻   | 済                                         | 確認 |  |  |
| 東京校         学書東京         幼         0         小学部         遅刻         済         確認 |                                                                  |         |     |   |        |       |      |                                           |    |  |  |
| 1ページ中1ページ目を表示(のペ4件)<br>全選択 全解除 選択した生徒を確認済にする                                     |                                                                  |         |     |   |        |       |      |                                           |    |  |  |

⑤最後に登録ボタンを押すことで、遅刻・欠席リストに表示されます。